#### PASO 1

Debeingresaralapáginahttps://estar.appsolutics.cloud/index.htmldarlecliceniconoazulqueseencuentraenelmediodelapantallaprincipal,dondedice"Actualización de datos".datos".

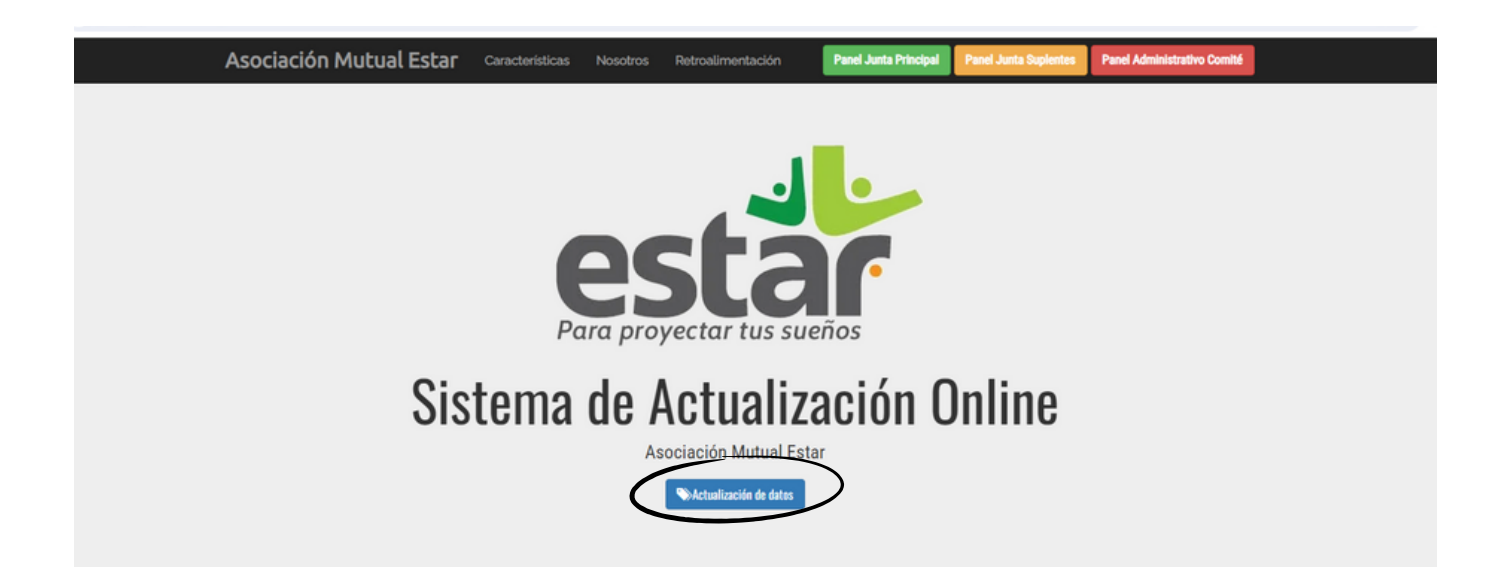

#### PASO 2

Lo llevará a otra ventana donde encontrará los términos y condiciones, primero debe darle clic en el cuadro donde dice "Acepto los términos y/o condiciones mencionadas" y segundo darle clic donde dice "Continuar con el registro".

#### **Mutual Estar**

¿Acepta los términos, condiciones y especificaciones relacionadas a continuación?

Politica de datos y manejo de la información: Ver la politica

Al diligenciar el sistema de actualización, toda su información, será tratada con absoluta reserva, conforme a lo dispuesto por la ley de tratamiento de datos personales: Ley 1581 de 2012 y Decreto Único Reglamentario 1074 de 2015. Usted tiene derecho a actualizar y/o rectificar sus datos en el momento que lo estime conveniente.

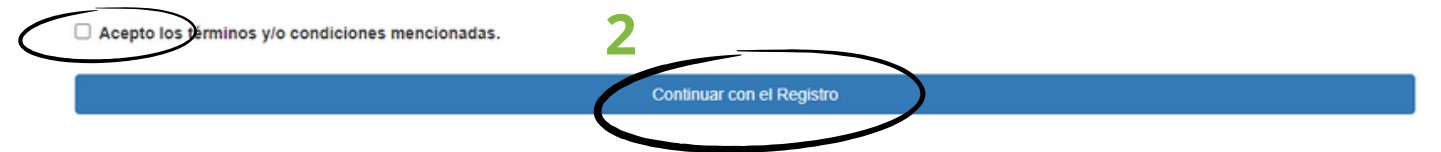

#### PASO 3

Lo llevará a otra ventana donde debe autenticarse con su número de cédula y su fecha de nacimiento, la cédula se debe colocar sin puntos y la fecha de nacimiento también se debe colocar sin ningún separador como - ó / y se debe colocar en el siguiente orden: primero año, luego mes y luego día (AAAAMMDD) y para continuar le da clic en el botón azul que dice **"ingresar"** 

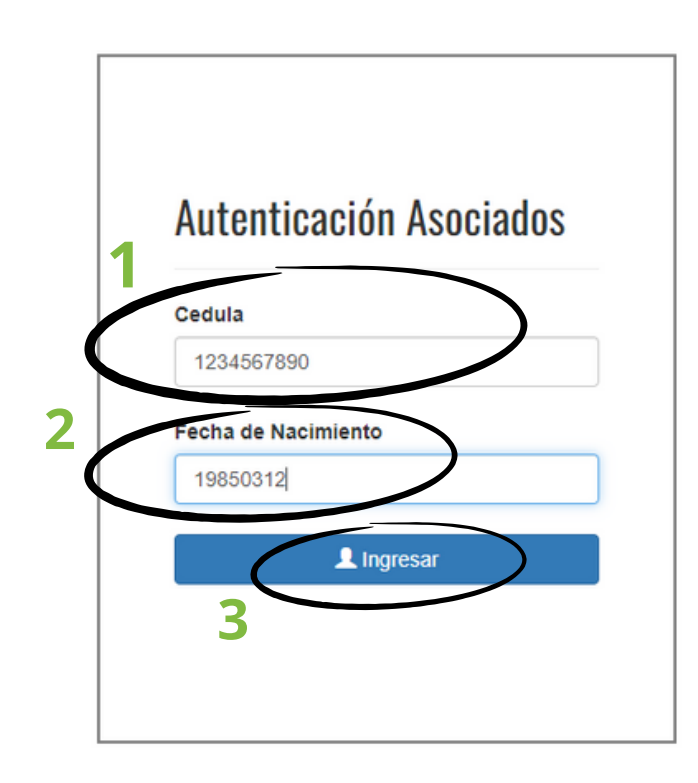

#### PASO 4

Lo llevará a otra ventana donde debe diligenciar todos los datos que se solicitan, estos datos son sus datos personales, de contacto e información laboral.

| esta                                                                                                    | ſ                                                                                                    |                                                                                                    |
|----------------------------------------------------------------------------------------------------|----------------------------------------------------------------------------------------------------|----------------------------------------------------------------------------------------------------|
| Actualización de datos 20                                                                                                    | )24                                                                                                    |                                                                                                    |
| De acuerdo con la Ley habeas data 1581 de 2012 de Pro<br>1377 de 2013, el titular brinda su consentimiento y/o au<br>voluntariamente, pasen a formar parte de una base de d<br>Asociación Mutual Estar, cuyas finalidades son: la gesti<br>como la gestión de carácter comercial o envío de comu<br>nuestros productos y/o servicios. Puede usted solicitar<br>o reclamo sobre sus datos, en la dirección de correo<br>electrónico <u>servicios@mutualestar.com.co</u> . No está per<br>distribución sin la autorización expresa de la Asociación | otección de Datos<br>itoriza para que su<br>datos, cuyo respon<br>ón administrativa<br>nicaciones de la A<br>corrección, supre:<br>rmitida su reprodu<br>n Mutual Estar. | y con el Decreto<br>is datos, facilitas<br>isable es la<br>de la Mutual, así<br>isociación, sobre<br>sión, revocación<br>icción o |
| riesgos@mutualestar.com.co Cambiar de cuenta                                                                                                    | <u>ه</u>                                                                                                    | Borrador guardad                                                                                                    |
| * Indica que la pregunta es obligatoria                                                                                                    |                                                                                                    |                                                                                                    |
| Nombre completo *                                                                                                    |                                                                                                    |                                                                                                    |
| Tu requieta                                                                                                    |                                                                                                    |                                                                                                    |
| i u respuesta                                                                                                    |                                                                                                    |                                                                                                    |

### PASO 5

Para finalizar la actualización de datos y que quede guardada la información, debe dar clic en el botón que dice **"Enviar"** en la parte de abajo.

Si no le da Enviar, la información no queda guardada.

| Empresa donde labora *                                      |                         |
|-------------------------------------------------------------|-------------------------|
| Tu respuesta                                                |                         |
| Esta pregunta es obligatoria                                |                         |
| Es usted una persona PEP (Persona Políticamente Expuesta) * |                         |
| O si                                                        |                         |
| No                                                          |                         |
|                                                             |                         |
| Total valor de activos "                                    |                         |
| 0                                                           |                         |
| Total valor de pasivos (deudas) *                           |                         |
| 0                                                           |                         |
| Traine                                                      | Research research and a |
| Enviar                                                      | Borrar formulario       |

#### **TENGA EN CUENTA**

Para la Mutual es muy importante que nuestros asociados mantengan sus datos actualizados, ya que así se pueden evitar posibles fraudes, así mismo el asociado puede mantener informado de los servicios que presta la Mutual y tener una mejor comunicación.

Cualquier inquietud o inconveniente puede comunicarse a:

Correo servicios@mutualestar.com.co WhatsApp 3108982353.